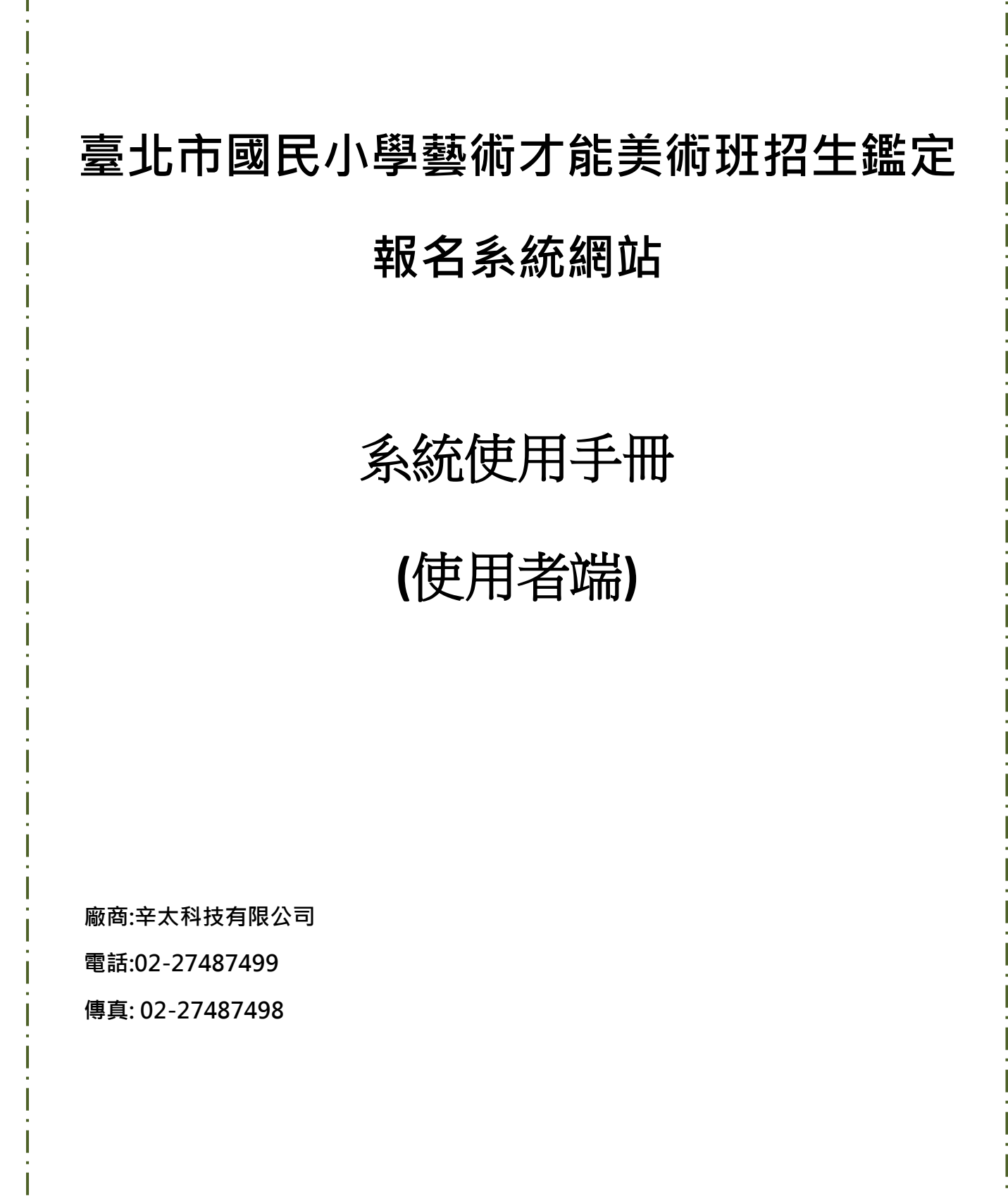

112/03

臺北市國民小學藝術才能美術班招生鑑定報名系統網站\_操作手冊

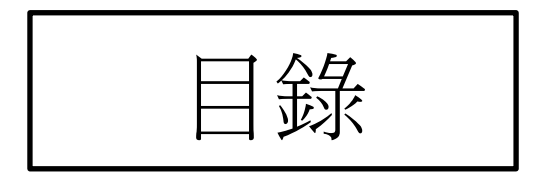

| 項目            | 頁次 |
|---------------|----|
| 註冊            | 3  |
| 我要報名_美術藝才班報名  | 5  |
| 我要報名_美術資優鑑定報名 | 7  |
| 繳費單下載         | 9  |
| 准考下載          | 10 |
| 成績查詢及下載成績通知單  | 11 |
| 個人資料          | 12 |

#### 註冊

## 請於網址列輸入 <u>https://tparttalent.tp.edu.tw</u>

# 第一次登入請先完成註冊

1 請點選註冊按鍵。

2 依序填妥註冊相關資料,身分證、姓名出生、日期並輸入兩次密碼。再輸入家長身分證 字號、姓名、緊急聯絡電話及信箱後點選送出申請按鍵。

3 系統提示註冊完成說明並請至信箱收取系統寄發之驗證信。

4.請點選信件中的連結。

5.點選連結後將自動帶到成功啟用頁,可點選回首頁或重新登入可再次登入。

6.請輸入學生的身分證字號、生日、密碼、驗證碼後即可登入系統進行報名。

|                                                                                                    | 准考證下載                                                                    |                                                                                                    |                                         |
|----------------------------------------------------------------------------------------------------|--------------------------------------------------------------------------|----------------------------------------------------------------------------------------------------|-----------------------------------------|
|                                                                                                    |                                                                          |                                                                                                    |                                         |
|                                                                                                    |                                                                          |                                                                                                    |                                         |
|                                                                                                    |                                                                          | tit 📅                                                                                                    |                                         |
|                                                                                                    | $\mathbb{T} \sim \mathbb{T}$                                             |                                                                                                    |                                         |
|                                                                                                    |                                                                          |                                                                                                    | Π                                       |
|                                                                                                    | 1                                                                        |                                                                                                    | //                                      |
|                                                                                                    |                                                                          |                                                                                                    |                                         |
|                                                                                                    |                                                                          |                                                                                                    |                                         |
| 計冊                                                                                                    |                                                                          |                                                                                                    |                                         |
| Plate 1112                                                                                                    |                                                                          |                                                                                                    |                                         |
| Product 1113                                                                                                    |                                                                          |                                                                                                    |                                         |
| 學生身分證字號                                                                                                    | 學生姓名                                                                     | 學生出生                                                                                                    | 年月日                                     |
| 學生身分證字號<br>請輸入學生身分證字號                                                                                                    | <b>學生姓名</b><br>請輸入姓名                                                     | <b>學生出生</b><br>年 / <i>j</i>                                                                                 | 年月日<br>月/日                              |
| 學生身分證字號<br>請輸入學生身分證字號                                                                                                    | <b>學生姓名</b><br>請輸入姓名                                                     | 學生出生           年 / 5           確認定碼                                                                         | <b>年月日</b><br>月/日                       |
| 學生身分證字號           請輸入學生身分證字號 <b>登入密碼</b> 請輸入密碼                                                                                              | <b>學生姓名</b><br>請輸入姓名                                                     | 學生出生           年 / /           確認密碼           請再次輸入密碼                                                       | <b>年月日</b><br>月/日                       |
| 學生身分證字號<br>請輸入學生身分證字號<br>登人密碼<br>請輸入密碼                                                                                                    | <b>學生姓名</b><br>請輸入姓名                                                     | 學生出生           年 / が           確認密碼           請再次輸入密碼                                                       | <b>年月日</b><br>弓/日                       |
| <b>學生身分證字號</b><br>請輸入學生身分證字號<br>登入密碼<br>請輸入密碼                                                                                               | <b>學生姓名</b><br>請輸入姓名<br>密碼須由大寫英文、小寫英文與數等                                 | 學生出生           年 / 月           確認密碼           請再次輸入密碼           2所組成・長度為8至15碼之間                             | <b>年月日</b><br>月/日                       |
| 學生身分證字號       請輸入學生身分證字號       登入密碼       請輸入密碼       ************************************                                                  | 學生姓名         請輸入姓名         密碼須由大寫英文、小寫英文與數号         家長姓名                 | 學生出生           年 //           確認密碼           請再次輸入密碼           2所組成・長度為8至15碼之間           家長聯繫               | 年月日<br>ヨ/日<br>・<br>電話                   |
| 學生身分證字號         請輸入學生身分證字號         登入密碼         請輸入密碼         家長身分證字號         請輸入家長身分證字號                                                    | 學生姓名         請輸入姓名         密碼須由大寫英文、小寫英文與數号         家長姓名         請輸入家長姓名 | 學生出生       確認密碼       請再次輸入密碼       2所組成・長度為8至15碼之間       家長聯繫       請輸力                                    | <b>年月日</b><br>引/日<br>・<br>電話<br>家長聯繫電話  |
| 學生身分證字號         請輸入學生身分證字號         登入密碼         請輸入密碼         家長身分證字號         請輸入家長身分證字號         電子信箱                                       | 學生姓名         請輸入姓名         密碼須由大寫英文、小寫英文與數         家長姓名         請輸入家長姓名  | 確認密碼       年 //         確認密碼          請再次輸入密碼          2所組成・長度為8至15碼之間       家長聯繫         請輸/               | <b>年月日</b><br>引/日<br>・<br>電話<br>(家長聯繫電話 |
| 學生身分證字號         請輸入學生身分證字號         登入密碼         請輸入密碼         家長身分證字號         請輸入家長身分證字號         讀輸入家長身分證字號         電子信箱         請輸入電子信箱    | 學生姓名         請輸入姓名         密碼須由大寫英文、小寫英文與數         家長姓名         請輸入家長姓名  | 弾生出生         確認密碼         請再次輸入密碼         ご所組成・長度為8至15碼之間         家長聯繫         請輸/                          | <b>年月日</b><br>∃/日<br>。<br>電話<br>↓家長聯繫電話 |
| 學生身分證字號         請輸入學生身分證字號         遵入密碼         請輸入密碼         該輸入家長身分證字號         請輸入家長身分證字號         請輸入家長身分證字號         電子信箱         請輸入電子信箱 | 學生姓名         請輸入姓名         密碼須由大寫英文、小寫英文與數         家長姓名         請輸入家長姓名  | 學生出生           年 //           確認密碼           請再次輸入密碼           2所組成・長度為8至15碼之間           家長聯繫           請輸/ | <b>年月日</b><br>引/日<br>。<br>電話<br>、家長聯繫電話 |

|   | 註冊完成                                                                                                    |                          |                                                                                                    |
|---|----------------------------------------------------------------------------------------------------|--------------------------|----------------------------------------------------------------------------------------------------|
|   | 註冊已完成,請介                                                                                                    | 先到方才填寫的信箱裡收取帳號驗證信        | ,點選信中的連結即可啟用帳號進行報名。                                                                                   |
| 4 | 臺北市國民小學藝<br>bb<br>奇給我 *<br>您好,為了驗證並開通帳號,<br>OUU3QjBGN0I5OTkwNjJDN                                                                                                    | 藝術才能美術班鑑定暨分              | 發資訊系統網站-驗證帳號 ➢ 哒件厘 ≍<br>下午7:39 (1分 <sup>鐘前</sup> )<br>44/Home/UserEmailCheck/MTEyNTY1Mjk1OEEzMDZCQTQ1 |
| 5 | ★ 回覆 成功啟用! 您的報名帳號已經成功啟用·下列                                                                                                    | 轉奇<br>]J是當初註冊填寫的基本資料,若有問 | ]題可再報名時更改資料。                                                                                          |
|   | 學生身分證字號                                                                                                    | 學生姓名<br>家長姓名<br>1        | 學生出生年月日<br>2012年01月01日<br>家長電話                                                                        |
|   | je <b>ta i see s</b> hail.com                                                                                                    | 回首頁                      | 2人頁登入                                                                                                 |
| 6 | <ul> <li>登入</li> <li>學生身分證</li> <li>請輸入學生身分證</li> <li>出生日期(EX:2000年12月2</li> <li>請輸入出生日期</li> <li>密碼</li> <li>訪輸入密碼</li> <li>忘記容碼?</li> <li>驗證碼</li> <li>試輸入驗證碼(共4碼)</li> </ul> | 5號 · 請輸入:20001225 )<br>  |                                                                                                    |

#### 我要報名\_美術藝才班報名

#### 使用時機:

報名美術藝才班

#### 操作方式:

1.直接點選美術藝才班報名的圖示即可開始進行報名。

2.系統自動帶出學生基本資料,請選擇學生就讀學校,若非就讀臺北市學校請選擇其他並輸入就讀學校。請依序輸入學生、年級、班級、座號、電話、手機、戶籍地址、通訊地址。
 3.請勾選學生身分別,身心障礙學生請輸入障礙類別。

4.若需特需應考服務請先下載申請表填妥後請上傳申請表及身心障礙手冊或鑑定證明。

5.請勾選鑑定方式及上傳個人照、在學證明及戶籍證明檔案

6.完成後請點選報名按鍵。

7.送出報名後系統自動帶出報名流程,可利用此流程查看目前的狀況。

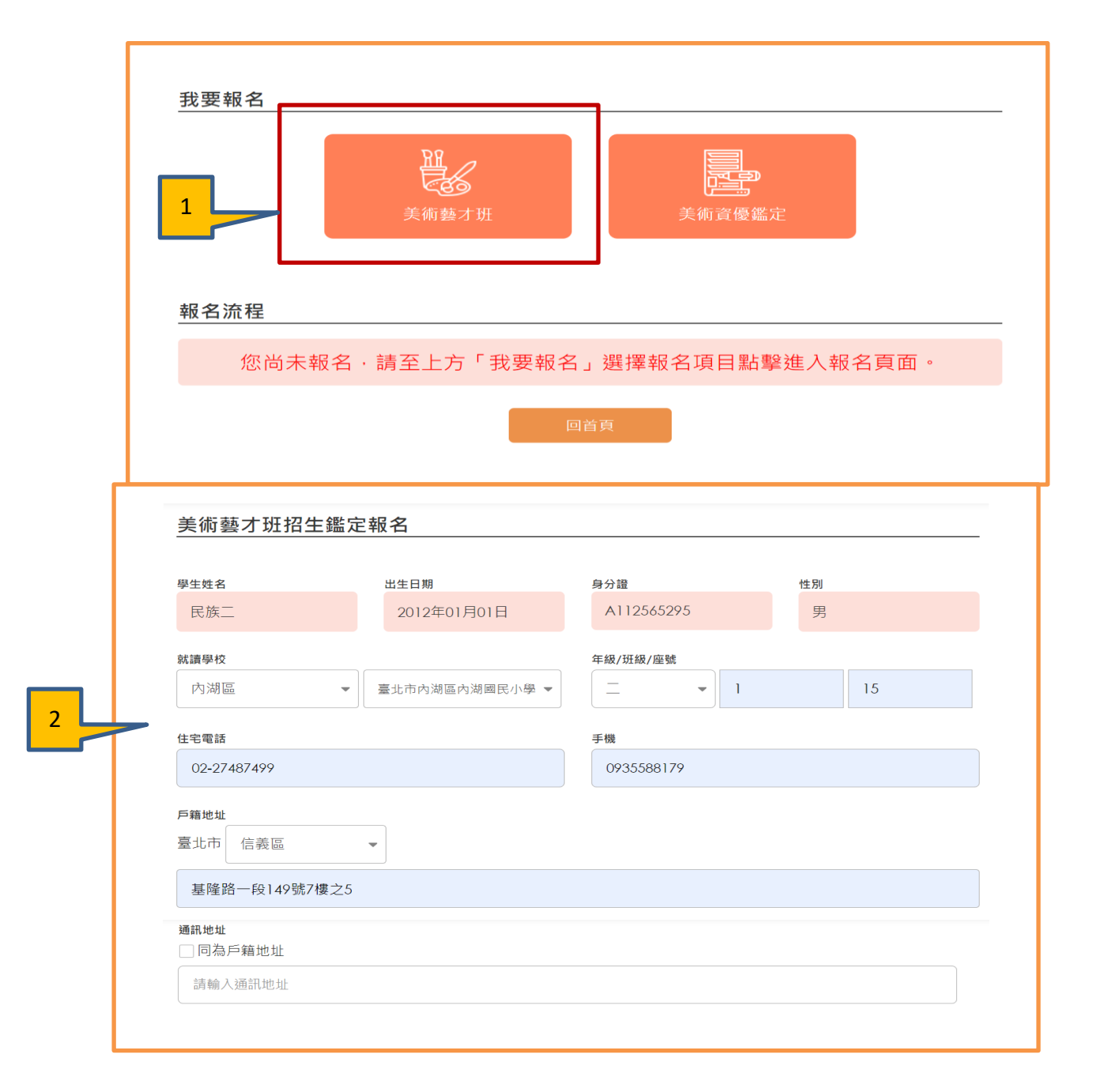

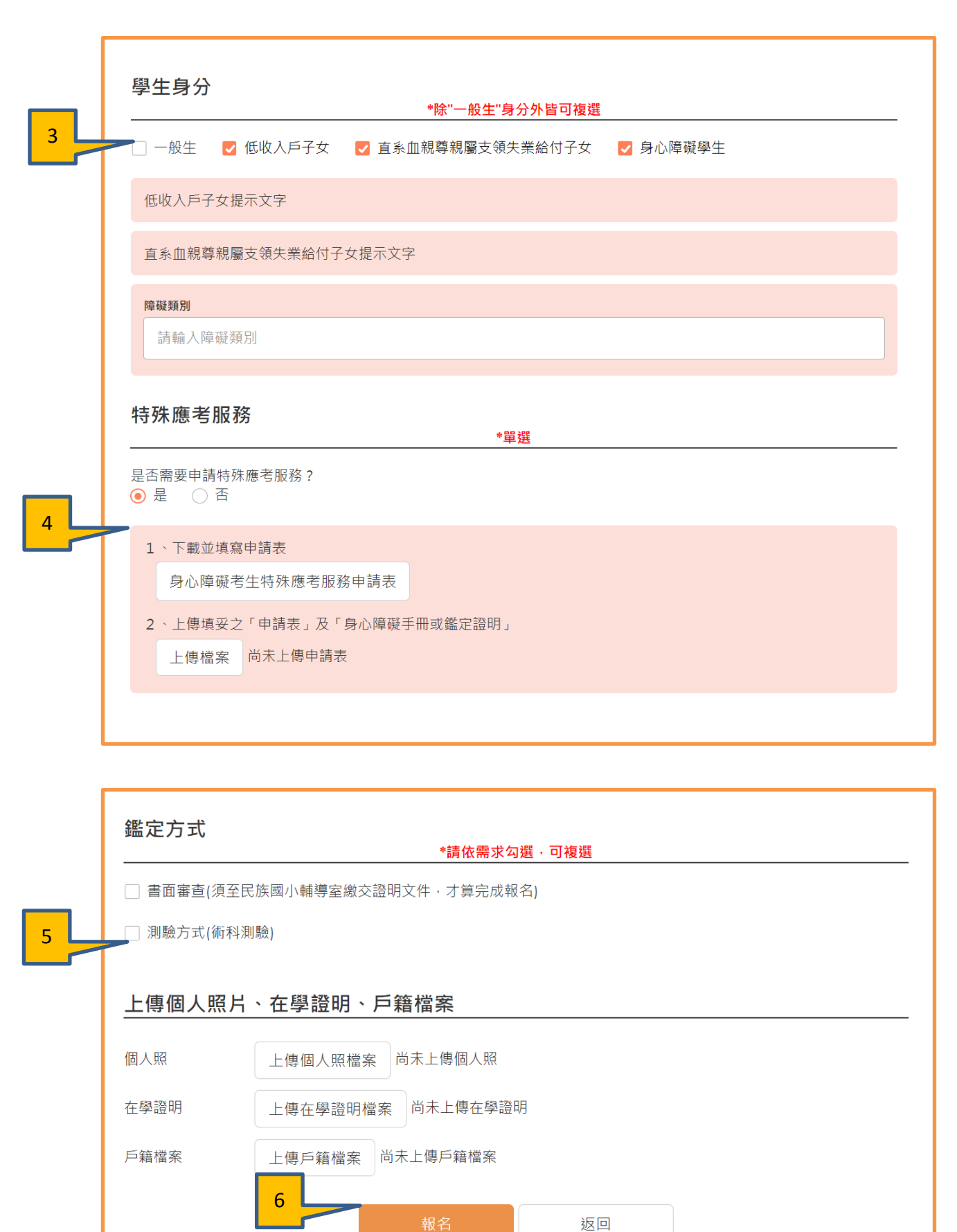

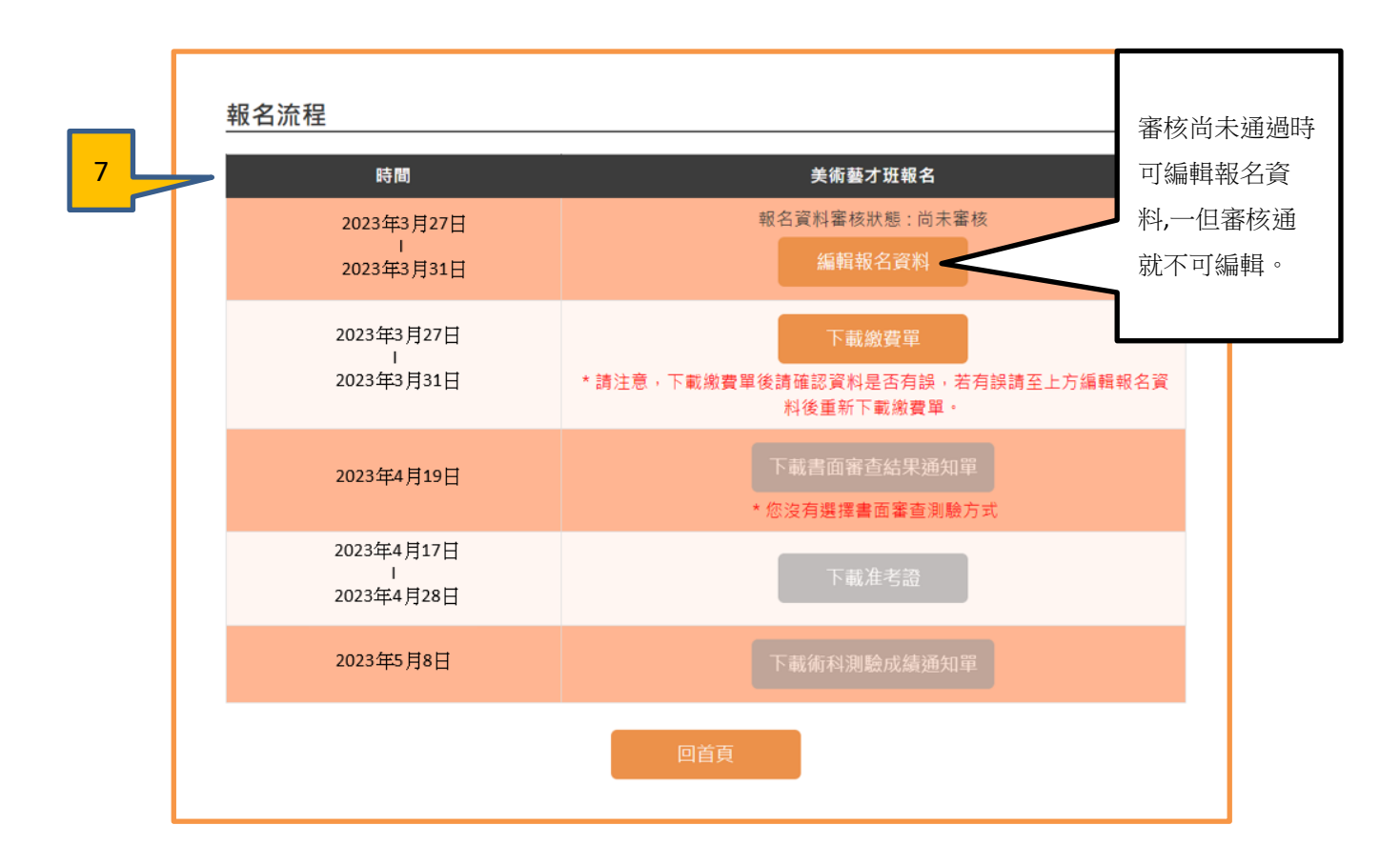

## 我要報名\_美術資優鑑定報名

<u>使用時機:</u>

報名美術資優鑑定

操作方式:

1.直接點選美術資優鑑定報名的圖示即可開始進行報名。

2.若已經完成報名美術藝才班時系統會自動帶入所填寫及上傳的資料.

3.請下載觀察推薦表並於填妥後上傳或親送至學校

4.完成後請點選報名按鍵。

5.送出報名後系統自動帶出美術藝才及美術資優鑑定報名流程,可利用此流程查看目前的狀況。

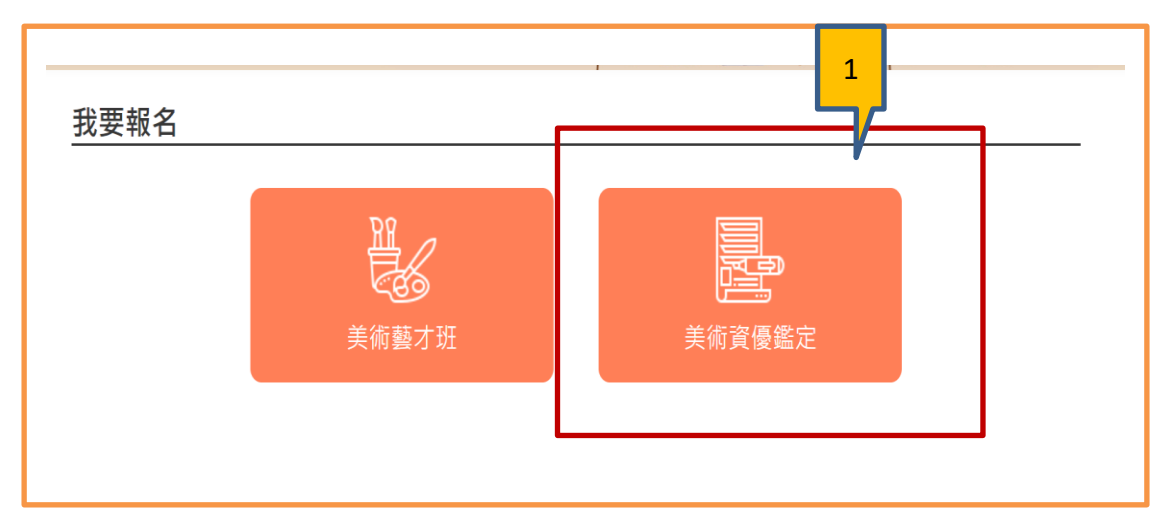

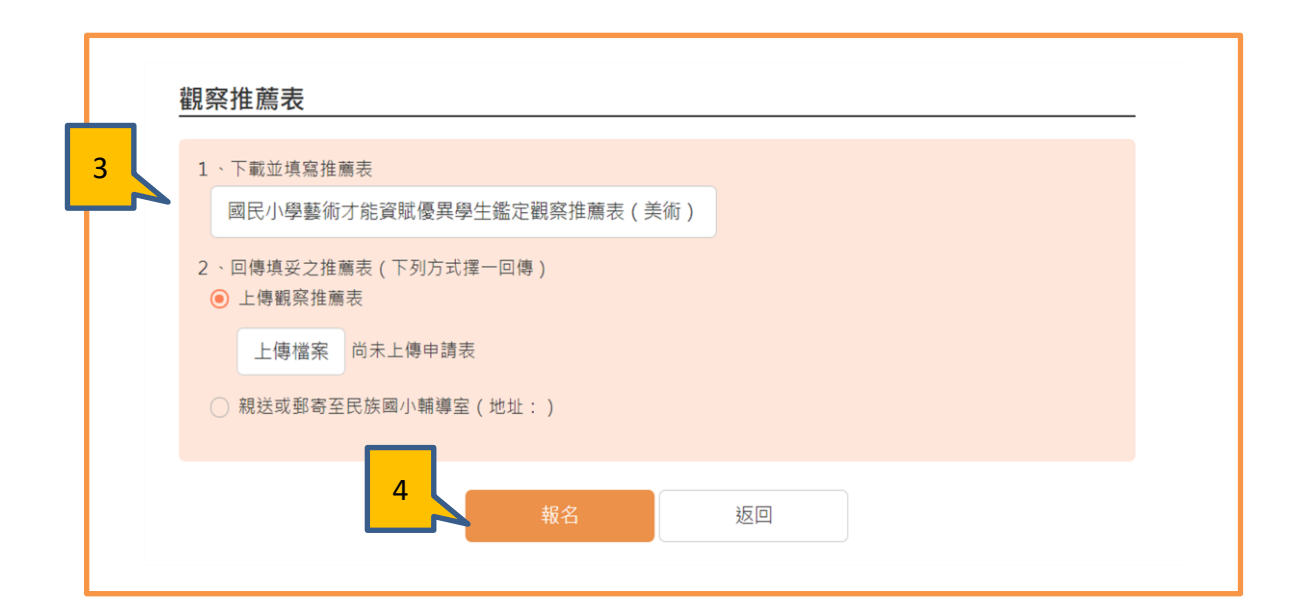

| 時間                            | 美術藝才班報名                           | 時間                            | 美術資優鑑定報名                         |
|-------------------------------|-----------------------------------|-------------------------------|----------------------------------|
| 2023年3月27日<br>I<br>2023年3月31日 | 報名資料審核狀態:尚未審核<br>編輯報名資料           | 2023年3月27日<br>I<br>2023年3月31日 | 報名資料審核狀態:尚未審核<br>編輯報名資料          |
| 2023年3月27日<br>I<br>2023年3月31日 | 下載繳費單<br>* 請注意·下載繳費單後請確認資         | 2023年3月27日<br>।<br>2023年3月31日 | 請至美術藝才班報名流程處下載<br>費單             |
| 2023-43 7310                  | 料是否有誤,若有誤請至上方編輯<br>報名資料後重新下載繳費單。  | 2023年4月19日                    | 下載書面審查結果通知單 * 您沒有選擇書面審查測驗方       |
| 2023年4月19日                    | 下載書面審查結果通知單<br>* 您沒有選擇書面審查測驗方式    | 2023年4月17日<br>I               | 請至美術藝才班報名流程處下載<br>老 <sup>湾</sup> |
| 2023年4月17日<br>I<br>2023年4月28日 | 下載准考證                             | 2023年4月28日                    | て載振动測験合成核満知識                     |
| 2023年5月8日                     | 下載術科測驗成績通知單                       | 2023年4月17日                    | 下載兩行刑國以及還超加早                     |
|                               | 請至美術資優鑑定報名流程處下載                   | 2023年4月23日                    |                                  |
|                               | 評量證                               | 2023年5月17日                    | 下載鑑定結果通知書                        |
|                               | 請至美術資優鑑定報名流程處查看<br>性向成績和下載鑑定結果通知書 |                               |                                  |

臺北市國民小學藝術才能美術班招生鑑定報名系統網站\_操作手冊

### 繳費單下載

## <u>使用時機:</u>

報名完成後即可立即下載繳費單進行繳費

### 操作方式:

1.可點選功能選單中的<mark>繳費單下載</mark>,系統呈現學生姓名及報名項目,請點選下載繳費單按 鍵即可下載。

2.也可從報名流程中的下載繳費單功能中去下載繳費單。

(請務必依繳費期間及繳費方式進行繳費)

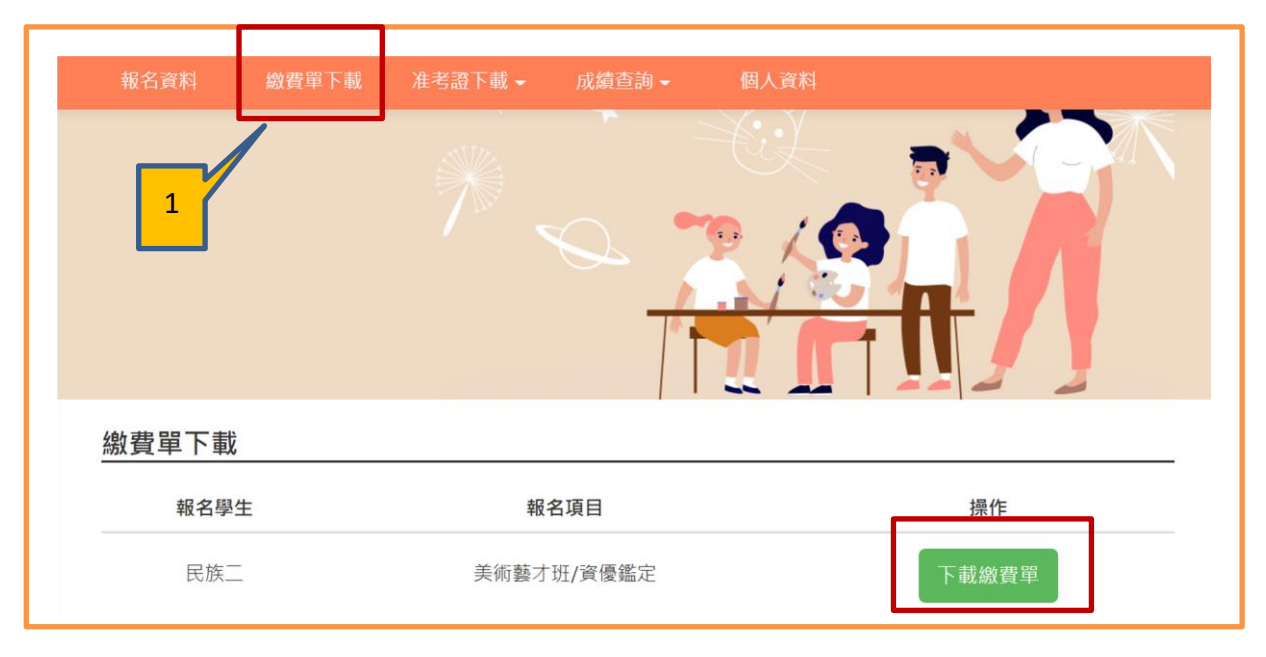

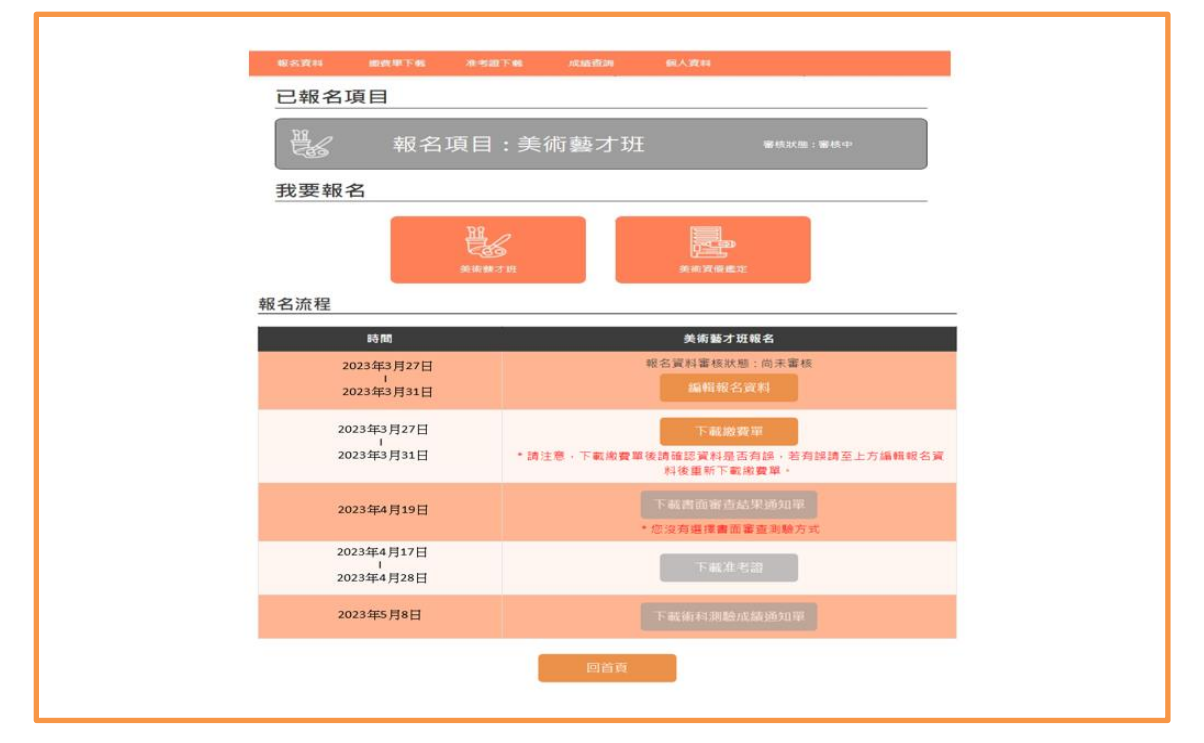

臺北市國民小學藝術才能美術班招生鑑定報名系統網站\_操作手冊

#### 准考證下載

## <u>使用時機:</u>

繳費成功及審核通過依簡章規定日期可下載准考證。

### 操作方式:

點選功能選單中的准考證下載,選擇美術藝才班准考證或是美術資優鑑定評量證去下載
 也可從報名流程中去下載准考證或是下載評量證

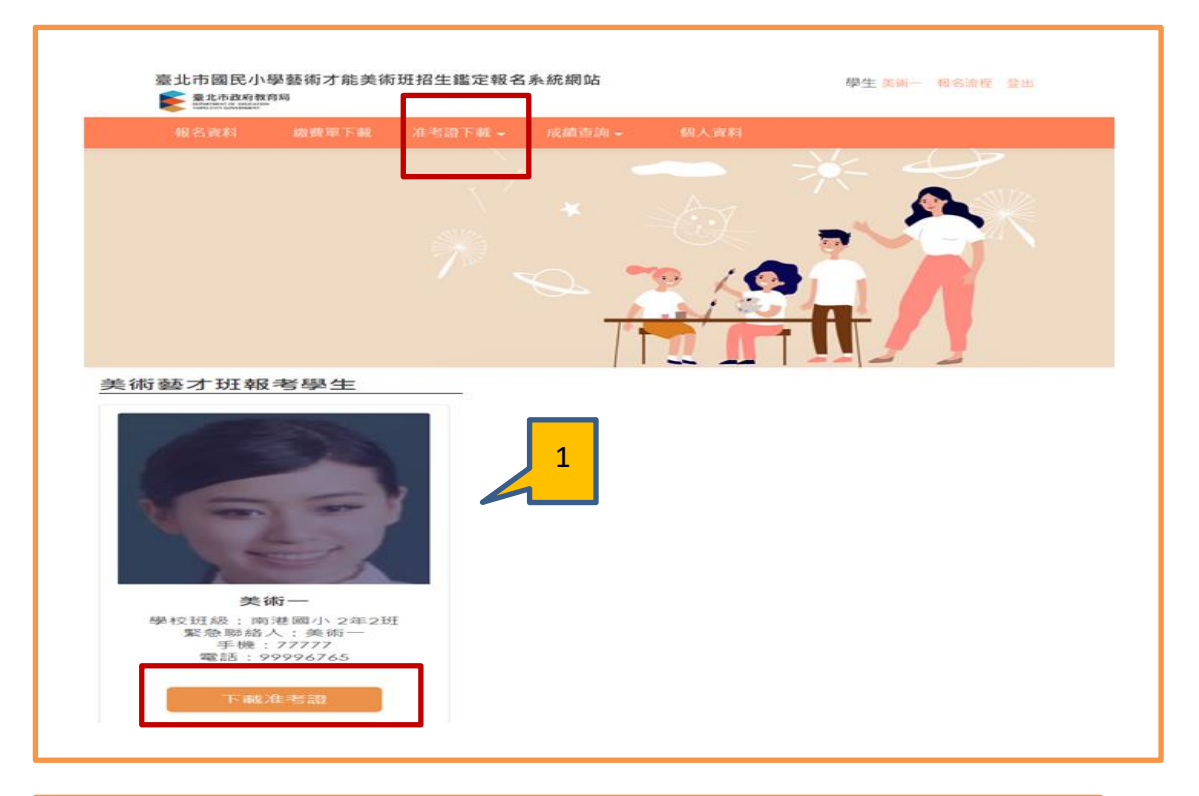

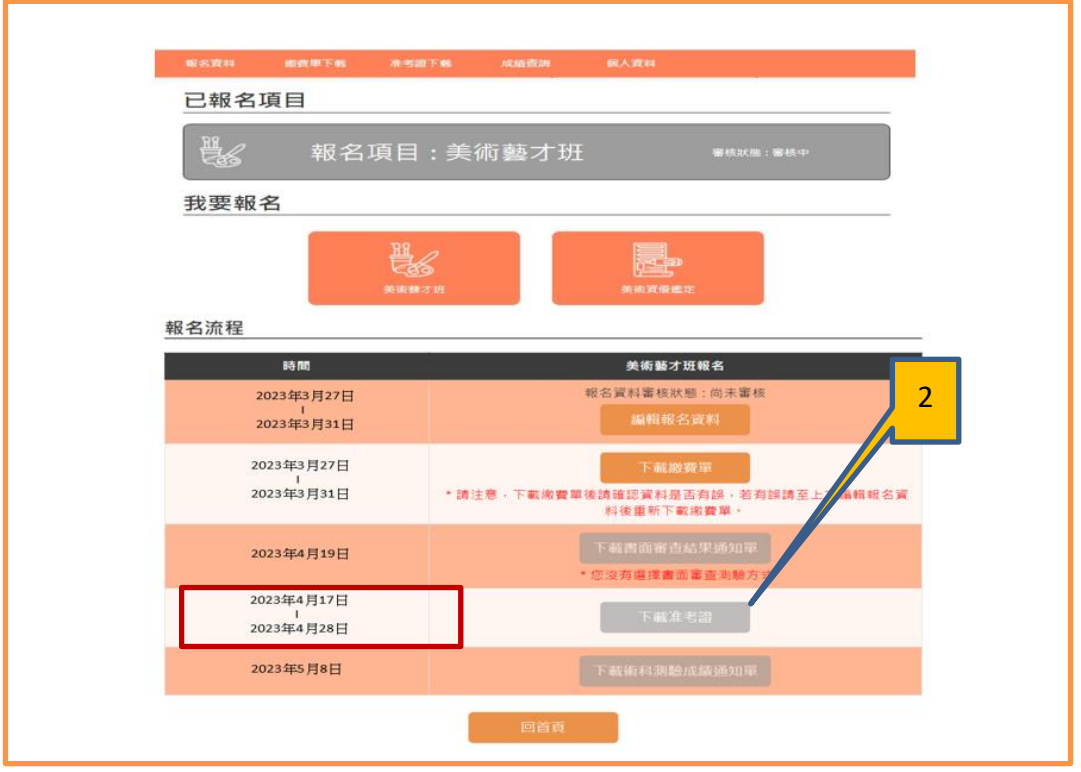

## 成績查詢及下載成績通知單

## <u>使用時機:</u>

查詢成績及下載成績通知單。

## 操作方式:

1.點選功能選單中的成績查詢,可選擇書面審查、術科測驗及性向測驗。

2.可查看成績並下載成績通知單。

3也可從報名流程中去下載成績通知單。

| 報名資料 | 繳費單下載 | 准考證下載 - | 成績查詢 👻               | 個人資料   |
|------|-------|---------|----------------------|--------|
|      | 2     |         | 書面審查<br>術科測驗<br>性向測驗 |        |
| 我要報名 |       |         |                      |        |
|      |       | 美術藝才班   |                      | 美術資優鑑定 |

| 術科測驗成績查詢 |     | ]     | ,    |      |
|----------|-----|-------|------|------|
| 報考學生     | 成績單 | 創意線畫  | 平面繪畫 | 立體造型 |
| 测試五      | 下載  | 210   | 225  | 231  |
|          |     | « 1 » |      |      |
|          |     | 回首頁   |      |      |

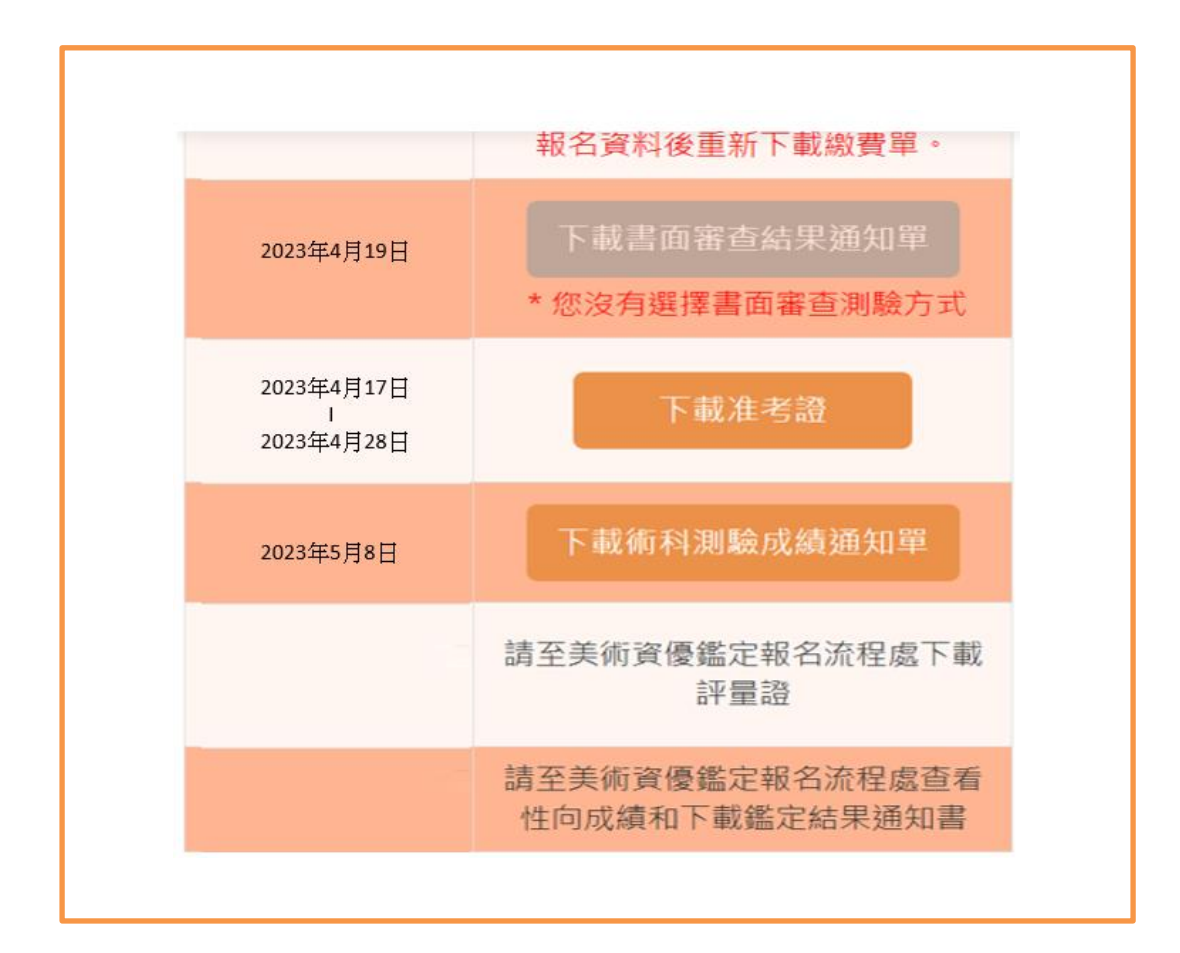

## 個人資料

### 使用時機:

查看個人資料。

## 操作方式:

1.點選功能選單中的個人資料即可學生資料及法定代理人資料

| <sup>退</sup> 生&法定代理人 | 資料         |            |               |  |  |
|----------------------|------------|------------|---------------|--|--|
| 學生資料 法定代表            | 理人資料       |            |               |  |  |
| 學生姓名                 | 身分證字號      | 性別         | 出生日期          |  |  |
| 測試五                  | A145396531 | 男          | 2012/06/06    |  |  |
| 目前就讀學校               | 年級         | 斑          | 座號            |  |  |
| 1                    | 3          | 1          | 1             |  |  |
| 住宅電話                 |            | 聯繫電話       |               |  |  |
|                      |            | 6755500177 | 771000077     |  |  |
| 戶籍地址                 |            | 通訊地址       |               |  |  |
| 高北市                  | 9號7樓之5     | 喜北市信義區:    | 基隆路一段149號7樓之5 |  |  |